# **ACS Web Editions**

PUBLICATIONS

ACS Web Editions เป็นฐานข้อมูลนิตยสารและวารสาร ออนไลน์ทางด้านวิทยาศาสตร์เน้นหนักทางด้านเคมีที่จัดพิมพ์ หรือร่วมกันจัดพิมพ์โดย American Chemical Society (ACS) โดยรวบรวมไว้มากกว่า 30 ชื่อ ซึ่งวารสารบางชื่อให้บทความฉบับ เต็มย้อนหลังถึง ค.ศ.1879

search the journals

sign up for email alerts + customer services

# ลักษณะของการสืบค้น

การสืบค้น ACS Web Editions มี 2 ลักษณะคือ

 Basic Search เป็นการสืบค้นอย่างง่ายจากวารสารทุก ชื่อที่มีอยู่โดยไม่จำกัดช่วงของระยะเวลา สามารถสืบค้นได้โดย พิมพ์คำค้นลงในกรอบคำค้นแรกและคลิกเลือกประเภทของเขต ข้อมูลจากเมนูทางด้านซ้ายของกรอบคำค้นว่าต้องการให้คำค้น นั้นๆ ปรากฏในเขตข้อมูลใด และสามารถเลือกใช้ตรรกะ AND, OR, NOT จากเมนูทางด้านขวาของกรอบคำค้นเพื่อเชื่อมคำค้น ระหว่างกรอบคำค้นและจำกัดผลการสืบค้นให้แคบลง จากนั้น คลิก Search เพื่อเริ่มต้นการสืบค้น

| And         |
|-------------|
| And         |
| Search Tier |
|             |

2. Advanced Search เป็นการสืบค้นโดยจำกัดผลการสืบ ค้นให้อยู่ภายในวารสารชื่อใดชื่อหนึ่งหรือหลายชื่อภายในช่วง ระยะเวลาที่กำหนด สามารถสืบค้นได้โดยการคลิกเลือกชื่อหรือ กลุ่มสาขาของวารสารที่ต้องการสืบค้นภายใต้ Journals by Name หรือ Journals by Subject และเลือกช่วงระยะเวลาของ บทความที่ต้องการสืบค้นได้ภายใต้ Timeframe หรือ Date Range จากนั้นคลิก Advanced Search เพื่อเริ่มต้นการสืบค้น

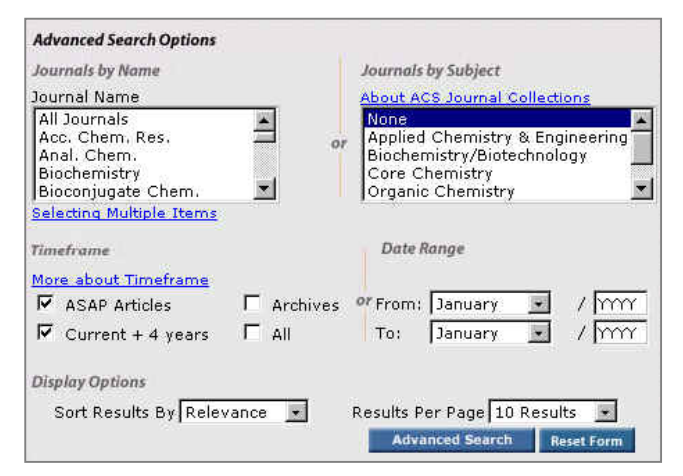

## กลยุทธ์การสืบคัน

การสืบค้นบทความจาก ACS Web Editions สามารถ สืบค้นได้จากทางเลือก Search the Journals ซึ่งจะเข้าสู่หน้า จอ Journals Search โดยมีวิธีและกลยุทธ์ในการสืบค้นดังนี้

#### การสืบค้นจาก Citation

site map

technical

กรณีที่ทราบว่าบทความที่ต้องการอยู่ภายในวารสารชื่อ หนึ่งๆ และทราบปีที่ (Volume) และเลขหน้าเริ่มต้นบทความที่ แน่ชัด สามารถสืบค้นได้โดยการเลือกชื่อวารสารที่ต้องการ และ พิมพ์เลขปีที่และเลขหน้าเริ่มต้นบทความลงในกรอบคำค้นภาย ใต้ Citation

| itation          | Digital Object Identifier |
|------------------|---------------------------|
| Select a Journal |                           |
| /ol First Page   | Learn more about DOI      |

### 🏚 การสืบค้นจากหมายเลข DOI

DOI (Digital Object Identifier) เป็นหมายเลขประจำ บทความซึ่งจะปรากฏอยู่ในหน้าแรกของบทความวารสารฉบับ เต็มทั้งในรูปของเอกสาร HTML, PDF และฉบับสิ่งพิมพ์ เช่น 10.1021/ac0255577 สามารถสืบค้นได้โดยการพิมพ์หมายเลข DOI ลงในกรอบคำค้นภายใต้ Digital Object Identifier

#### 🏚 การสืบค้นชื่อผู้เขียนบทความ

ผู้เขียนที่มีชื่อต้น ชื่อกลาง และชื่อสกุล ให้ใช้ชื่อสกุลตาม
ด้วยเครื่องหมายจุลภาค และชื่อต้น ชื่อกลาง เช่น

Roger E. Miller ใช้ Miller, Roger E.

ผู้เขียนที่มีเพียงชื่อต้นและชื่อสกุล รวมถึงผู้เขียนที่เป็นคน
ไทยสามารถใช้ชื่อต้นและชื่อสกุลนั้นได้หรือใช้ชื่อสกุลตามด้วย
เครื่องหมายจุลภาคและชื่อต้น เช่น

Mark Curran ใช้ Curran, Mark หรือ Mark Curran ก็ได้ - ชื่อสกุลของผู้เขียนที่มีหลายส่วนให้ใช้เพียงชื่อสกุลนั้นๆ ใน การสืบค้น เช่น

Wolf-Watz, M. ใช้เพียง Wolf-Watz

van der Marel, G. A. ใช้เพียง van der Marel - ชื่อสกุลของผู้เขียนที่มีอักขระพิเศษรวมอยู่ด้วยสามารถใช้ เครื่องหมายดอกจันต่อท้ายหรือพิมพ์เป็นอักษรตามปกติ เช่น Gfr**ö**rer, P. ใช้ได้ทั้ง Gfr\* หรือ Gfrorer ก็ได้ - ชื่อผู้เขียนใช้ได้ทั้งตัวพิมพ์เล็กและตัวพิมพ์ใหญ่ เช่น

Paul Jackson หรือ paul jackson ก็ได้

#### 🏚 การสืบค้นโดยใช้คำสำคัญ

ใช้ตรรกะ AND OR NOT เป็นตัวเชื่อมคำค้น ทั้งภายใน
กรอบคำค้นเดียวกันและระหว่างกรอบคำค้น เช่น

Plastic AND Polymer

ใช้เครื่องหมายดอกจัน (asterisk) แทนกลุ่มอักขระโดยใส่
ไว้ท้ายคำสำคัญที่ต้องการสืบค้น เช่น

electro\* ผลการสืบค้นจะได้ทั้ง electrochemical, electron, electrophoresis และ electrospray เป็นต้น

#### 🏚 การสืบค้นบทความโดยจำกัดช่วงระยะเวลา

เมื่อต้องการจำกัดผลการสืบค้นให้อยู่ในช่วงระยะเวลา หนึ่งๆ สามารถทำได้โดยการคลิกเลือกช่วงระยะเวลาที่ต้องการ เช่น เฉพาะบทความ ASAP หรือ เฉพาะปีปัจจุบันรวม 4 ปีย้อน หลัง หรือถ้าต้องการเฉพาะช่วงปีหนึ่งๆ ก็สามารถระบุช่วงระยะ เวลาที่ต้องการได้โดยการคลิกเลือกเดือนจากเมนูและพิมพ์ปี ค.ศ. ที่ต้องการภายใต้กรอบ Timeframe และ Date Range

#### 🏚 การสืบค้นวารสารหลายชื่อ

การสืบค้นบทความจากวารสารหลายชื่อสามารถทำได้โดย การคลิกเลือกชื่อวารสารที่ต้องการสืบค้นภายใต้ Journal by Name ซึ่งอาจเลือกวารสารเพียงบางชื่อหรือทั้งหมดได้ดังนี้

-การเลือกวารสารเพียงบางชื่อโดยที่ชื่อของวารสารที่ ต้องการนั้นอยู่ในลำดับติดกันสามารถทำได้โดยการคลิกชื่อแรก ของวารสารที่ต้องการสืบค้นแล้วกด Shift ค้างไว้ จากนั้นคลิกชื่อ วารสารในลำดับสุดท้ายที่ต้องการ

-การเลือกวารสารเพียงบางชื่อโดยที่ชื่อของวารสารนั้นอยู่ ในลำดับที่ไม่ติดกันสามารถทำได้โดยการคลิกที่ชื่อแรกของ วารสารที่ต้องการสืบค้นแล้วกด Ctrl ค้างไว้ จากนั้นคลิกชื่อ วารสารอื่นๆ ตามต้องการ

- ถ้าต้องการสืบค้นจากวารสารทั้งหมดให้คลิกที่ All Journals

- ถ้าต้องการเลือกวารสารตามกลุ่มสาขาวิชา ให้คลิกเลือก กลุ่มของวารสารที่ต้องการสืบค้นภายใต้ Journals by Subject

### การเข้าถึงวารสารฉบับย้อนหลัง

วารสารฉบับย้อนหลังสามารถเข้าถึงได้จากทางเลือก Back Issues หรือ Archives จะปรากฏสารบัญวารสารฉบับล่า สุด จากนั้นคลิกเลือกช่วงปี ค.ศ. ปีที่ และฉบับที่ต้องการก็จะ ปรากฏสารบัญวารสารของฉบับนั้นๆ ให้สามารถเข้าถึงสาระ สังเขปหรือบทความฉบับเต็มได้ทันที

| Select Decade  | Select Volume | Select Issue Number |      |
|----------------|---------------|---------------------|------|
| 2000-Current 💌 | 2002/Vol 35 💌 | Iss. 4/(201-254)    | 💌 Go |

# การแสดงผลการสืบคัน

ผลการสืบค้นอาจกำหนดให้จัดเรียงตามลำดับความเกี่ยว ข้องกับคำค้น (Relevance) ปี ค.ศ. (Date) หรือชื่อวารสาร (Journal) ก็ได้ โดยผลการสืบค้นจะระบุจำนวนรายการผลการสืบ ค้นที่ได้ พร้อมรายละเอียดทางบรรณานุกรมและส่วนเชื่อมโยง ไปยังสาระสังเขป และบทความฉบับเต็ม รวมถึงส่วนเชื่อมโยงไป ยังการซื้อบทความ และหน้าสารบัญวารสารของผลการสืบค้น รายการนั้นๆ ให้สามารถเข้าถึงได้ทันที นอกจากนี้ยังสามารถ ปรับปรุงการสืบค้นจากคำค้นเดิม (Modify Search) สืบค้นใหม่ (New Search) และสืบค้นจากผลการสืบค้นนี้

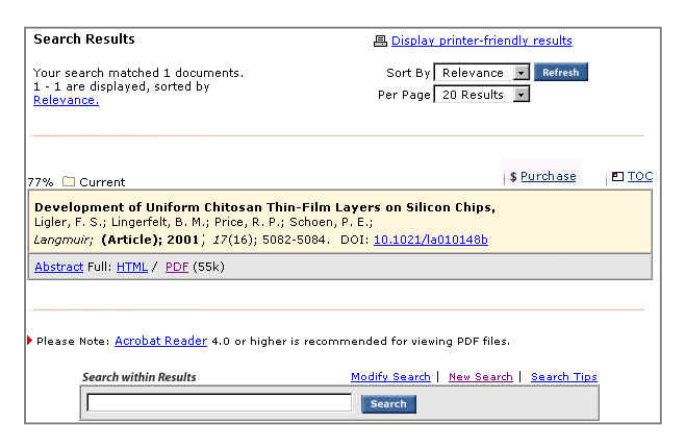

# การพิมพ์และบันทึกผลการสืบค้น

การพิมพ์และบันทึกผลการสืบค้นสามารถใช้ได้ทั้งคำสั่ง Print และ Save As จากเมนูไฟล์ของเว็บบราวเซอร์และ โปรแกรม Acrobat Reader โดยบทความฉบับเต็มในรูป HTML ควรใช้คำสั่ง Print และ Save As จากเมนูไฟล์ของเว็บ บราวเซอร์ ซึ่งการบันทึกผลการสืบค้นอาจระบุนามสกุลของไฟล์ ข้อมูลเป็น .htm หรือ .txt ก็ได้ สำหรับบทความฉบับเต็มในรูป PDF ควรใช้คำสั่ง Print และ Save As ของโปรแกรม Acrobat Reader ซึ่งการบันทึกผลการสืบค้นควรระบุนามสกุลเป็น .pdf เพื่อให้ได้บทความฉบับเต็มเหมือนฉบับจริงทุกประการ

## การออกจากฐานข้อมูล

เนื่องจาก ACS Web Editions ไม่มีปุ่มให้ Log Off ดังนั้น เมื่อเสร็จสิ้นการสืบค้นหรือต้องการออกจากฐานข้อมูลจึง สามารถออกจากฐานข้อมูลนี้ไปยังฐานข้อมูลอื่นหรือ URL อื่น รวมทั้งสามารถ Close หรือ Exit ออกจากโปรแกรมได้ทันที

> จัดทำโดย ศิริเวช รัตนสุวรรณ์ สถาบันวิทยบริการ จุฬาลงกรณ์มหาวิทยาลัย พิมพ์ครั้งที่ 4 (พฤษภาคม 2545)